# Introduction to RStudio

Day 1 - Introduction to Data Analysis with R

Selina Baldauf Freie Universität Berlin - Theoretical Ecology

March 14, 2025

Selina Baldauf // Introduction RStudio

#### Difference between R and RStudio

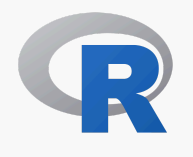

R is the **programming language** and the **program** that does the actual work

• Can be used with many different programming environments

RStudio is the **integrated development environment** (IDE)

- Provides an interface to R
- Specifically built around R code
- Execute code
- Syntax highlighting
- File and project management
- . . .

#### Difference between R and RStudio

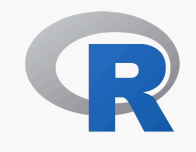

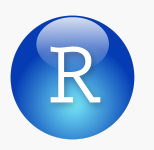

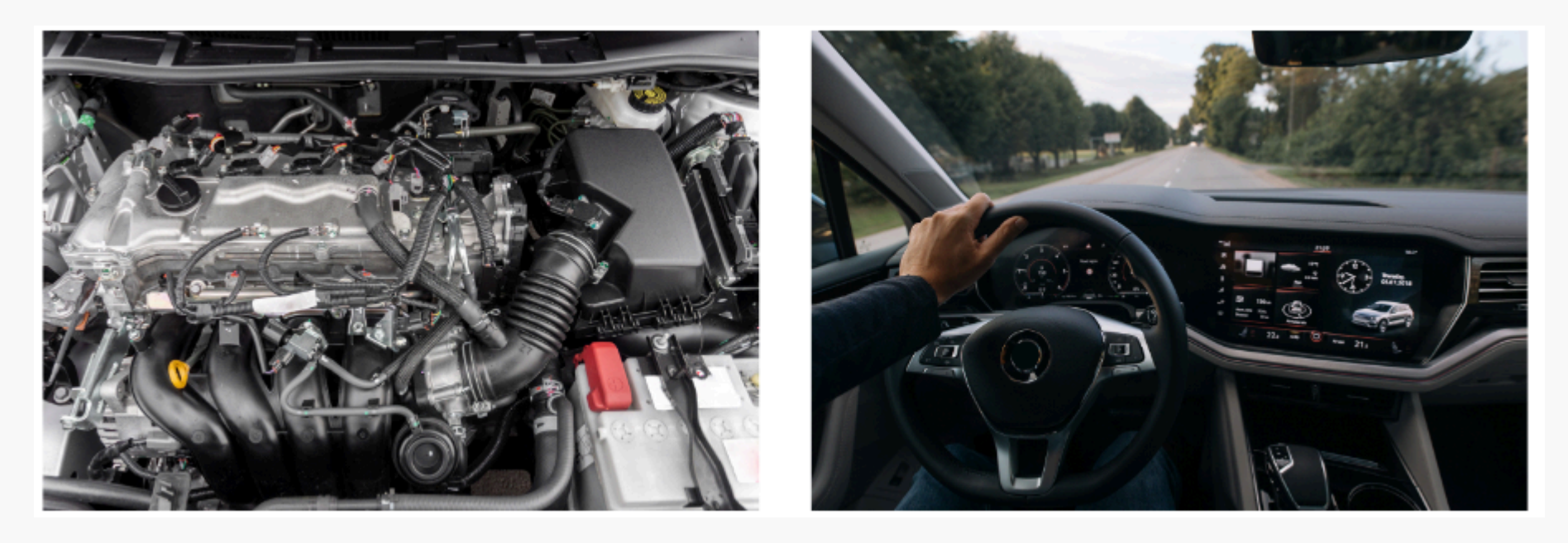

Analogy and image from ModernDive Book

#### (i) Summary

You can use R without RStudio but RStudio without R would be of little use

# A quick tour around RStudio

Selina Baldauf // Introduction RStudio

#### A quick tour around RStudio

| B intro-to-r - master - RStudio                                                                                                    |                     |                                    |                      |                        | -                   | o ×        |
|----------------------------------------------------------------------------------------------------|---------------------|------------------------------------|----------------------|------------------------|---------------------|------------|
| File Edit Code View Plots Session Build Debug Profile Tools Help                                                                                                    |                     |                                    |                      |                        |                     |            |
| 🝳 🔹 🧐 🚰 🕶 🔚 🔚 🍦 Go to file/function 🔤 🗄 🧋 💌 🛗 💌 Addins 🔹                                                                                                    |                     |                                    |                      |                        | R                   | intro-to-r |
| penguin_script.R ×                                                                                                    | Environment History | Connections Git                    | Tutorial             |                        |                     |            |
| (a) I Source on Save Q X -                                                                                                    | Run 🐤 Hource - 🖹    | 😭 📄 🖙 Import Data:                 | set 👻 🕚 164 MiB      | - 1                    | 🗏 List              | .t •   @ • |
| 1 # Script to plot some data                                                                                                    |                     | R 👻 💼 Global Environment 👻<br>Data |                      |                        | 0                   |            |
| 2 library(ggplot2)                                                                                                    |                     |                                    |                      |                        |                     |            |
| 4                                                                                                    |                     | someData                           | 10 obs. of 2         | 2 variables            |                     |            |
| 5 head(penguins)                                                                                                    |                     | Values                             |                      |                        |                     |            |
| 7 ggplot(penguins, aes(x = flipper length mm, y = body mass g, color = species)) +                                                                                                    |                     | variableA                          | num [1:3] 1          | 2 3                    |                     |            |
| <pre>8 geom_point() +</pre>                                                                                                    |                     | variableB                          | 10.5                 |                        |                     |            |
| 9 geom_smooth(method = "lm") +<br>10 scale color manual(values = c("darkonange" "numple" "cvan4")) +                                                                                                    |                     |                                    |                      |                        |                     |            |
| 11 theme_bw()                                                                                                    |                     |                                    |                      |                        |                     |            |
| 12                                                                                                    |                     |                                    |                      |                        |                     |            |
|                                                                                                    |                     |                                    |                      |                        |                     |            |
|                                                                                                    |                     |                                    |                      |                        |                     |            |
|                                                                                                    |                     |                                    |                      |                        |                     |            |
|                                                                                                    |                     |                                    |                      |                        |                     |            |
|                                                                                                    |                     |                                    |                      |                        |                     |            |
|                                                                                                    |                     |                                    |                      |                        |                     |            |
|                                                                                                    |                     |                                    |                      |                        |                     |            |
| 12.4 (Tan Laur) +                                                                                                    | P. Savint A         |                                    |                      |                        |                     |            |
| 12:1 (top Level) 🤿                                                                                                    | K Schpt 🕹           |                                    |                      |                        |                     |            |
| Console Terminal × Jobs ×                                                                                                    |                     | Files Plots Packages               | Help Viewer          |                        |                     |            |
| 🔞 R 4.0.3 · C:/Users/Selina_User/Files_Selina/Repos/02_workshops/intro-to-r/ 🔅                                                                                                    | đ                   | 🞴 New Folder 🛛 🝳 Dele              | te 📑 Rename          | 🎲 More 👻               |                     |            |
| R is free software and comes with ARSOLUTELY NO WARRANTY                                                                                                    | ▲                   | C: > Users > Selina_U              | ser > Files_Selina > | Repos > 02_workshops > | > intro-to-r        | 🛞          |
| You are welcome to redistribute it under certain conditions.                                                                                                    |                     | A Name                             |                      | Size                   | Modified            |            |
| Type 'license()' or 'licence()' for distribution details.                                                                                                    |                     | <b>L</b>                           |                      |                        |                     |            |
|                                                                                                    |                     |                                    |                      | 113 B                  | Jun 16, 2021, 11:18 | 8 PM       |
| <pre>x is a collaborative project with many contributors.<br/>Type 'contributors()' for more information and<br/>'citation()' on how to cite R or R packages in publications.</pre>                                                                                                    |                     | 🗌 📫 day_00                         |                      |                        |                     |            |
|                                                                                                    |                     | 🗌 🗐 day_01                         |                      |                        |                     |            |
| Ture (demo()) for some demon (bala()) for an line bala on                                                                                                    |                     | □                                  |                      |                        |                     |            |
| lype 'demo()' for some demos, 'help()' for on-line help, or<br>'heln.start()' for an HTML browser interface to help.                                                                                                    |                     |                                    |                      |                        |                     |            |
| Type 'q()' to quit R.                                                                                                    |                     |                                    |                      |                        |                     |            |
| New York and the second second s |                     | day_04                             |                      |                        |                     |            |
| warning messages:<br>1: package 'devtools' was built under R version 4.0.5                                                                                                    |                     | example_files                      |                      |                        |                     |            |
| 2: package 'usethis' was built under R version 4.0.5                                                                                                    |                     | 📄 🕙 example.html                   |                      | 29.6 KB                | Jun 16, 2021, 10:18 | 8 PM       |
| 3: package 'reprex' was built under R version 4.0.5                                                                                                    |                     | 📄 👻 example.Rmd                    |                      | 17.6 KB                | Jun 16, 2021, 9:57  | PM         |
| > variableA <- c(1,2,3)<br>> variableB <- 10.5                                                                                                    |                     |                                    |                      | 293 B                  | Jun 17, 2021, 1:45  | PM         |
| <pre>&gt; someData &lt;- data.frame(a=1:10, b=1:10)</pre>                                                                                                    |                     | 🗌 🗐 libs                           |                      |                        |                     |            |
| > 2+2                                                                                                    |                     |                                    |                      |                        |                     |            |
| [1] 4                                                                                                    |                     |                                    |                      |                        |                     |            |
| [1] "hello"                                                                                                    |                     |                                    |                      |                        |                     |            |
|                                                                                                    |                     |                                    |                      |                        |                     |            |
|                                                                                                    | *                   |                                    |                      |                        |                     |            |

### Console pane

- Execute R code
- Output from R code in scripts is printed there
- Type a command into the console and execute with Enter/Return

#### 📿 Tip

Use arrow keys to bring back last commands

| Console                                                                                                    | Terminal $\times$                                                           | $Jobs \ \times$                 |                                                                                           |   |  |  |
|----------------------------------------------------------------------------------------------------|-----------------------------------------------------------------------------|---------------------------------|-------------------------------------------------------------------------------------------|---|--|--|
| 🗬 R 4.                                                                                                    | 0.3 · C:/Users/                                                             | Selina_User/                    | /Files_Selina/Repos/02_workshops/intro-to-r/ 🖄                                            | đ |  |  |
| R version 4.0.3 (2020-10-10) "Bunny-Wunnies Freak Out"<br>Copyright (C) 2020 The R Foundation for Statistical Computing<br>Platform: x86_64-w64-mingw32/x64 (64-bit)                   |                                                                             |                                 |                                                                                           |   |  |  |
| R is free software and comes with ABSOLUTELY NO WARRANTY.<br>You are welcome to redistribute it under certain conditions.<br>Type 'license()' or 'licence()' for distribution details. |                                                                             |                                 |                                                                                           |   |  |  |
| R is a collaborative project with many contributors.<br>Type 'contributors()' for more information and<br>'citation()' on how to cite R or R packages in publications.                 |                                                                             |                                 |                                                                                           |   |  |  |
| Type 'd<br>'help.s<br>Type 'q                                                                                                    | emo()' for<br>tart()' fon<br>()' to quit                                    | some de<br>r an HTM<br>t R.     | mos, 'help()' for on-line help, or<br>L browser interface to help.                        |   |  |  |
| Warning<br>1: pack<br>2: pack<br>3: pack<br>> 4+4<br>[1] 8<br>> print<br>[1] "he<br>>                                                                                                  | messages:<br>age 'devtoo<br>age 'useth:<br>age 'repres<br>("hello")<br>llo" | ols' was<br>is' was<br>k' was b | built under R version 4.0.5<br>built under R version 4.0.5<br>built under R version 4.0.5 |   |  |  |

#### Script pane

- Write scripts with R code
  - Scripts are text files with R commands (file ending . R)
  - Use scripts to save commands for reuse

| 🕘 pen                                                       | guin_script.R ×                       |             |
|-------------------------------------------------------------|---------------------------------------|-------------|
|                                                             | 🔊 🔚 🕞 Source on Save 🔍 🎢 🖌 📋 👘 Source | ce 🖌 🖹      |
| 1<br>2<br>3<br>4<br>5<br>6<br>7<br>8<br>9<br>10<br>11<br>12 | <pre># Source on save</pre>           | ies)) +     |
|                                                             | 4                                     | Þ           |
| 1:2                                                         | (Top Level) 🗘                         | R Script \$ |

#### Script pane

- Create a new R script:
  File -> New File -> R Script
- Save an R script:
  File->Save (Ctrl/Cmd + S)
- Run code line by line with Run button (Ctrl+Enter/Cmd+Return)
- You can open multiple scripts

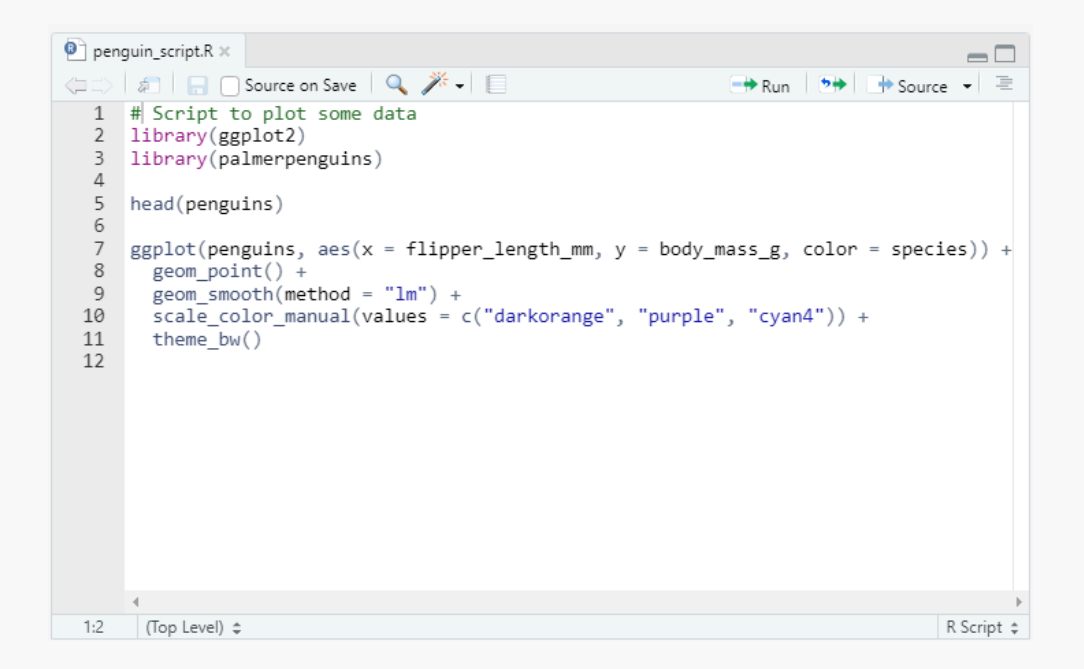

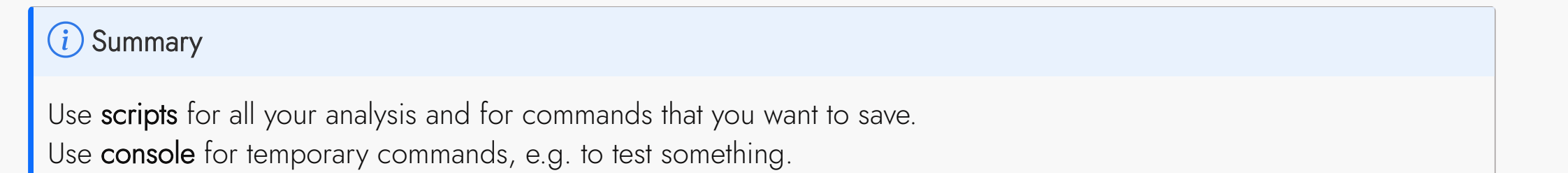

#### **Environment pane**

- Shows objects currently present in the R session
- Is empty if you start R

| Environment                          | History | Connections | Git Tutorial |  |                 |       |
|--------------------------------------|---------|-------------|--------------|--|-----------------|-------|
| 🖙 🕞 🖙 Import Dataset 👻 🕚 172 MiB 👻 💰 |         |             |              |  | $\equiv$ List - | - @ - |
| R 🝷 🛑 Global Environment 🝷           |         |             |              |  |                 |       |
| Data                                 |         |             |              |  |                 |       |
| 🜔 someData                           |         | 10 obs. of  | 2 variables  |  |                 |       |
| Values                               |         |             |              |  |                 |       |
| variableA                            |         | num [1:3] 1 | 23           |  |                 |       |
| variableB                            |         | 10.5        |              |  |                 |       |
|                                      |         |             |              |  |                 |       |
|                                      |         |             |              |  |                 |       |
|                                      |         |             |              |  |                 |       |
|                                      |         |             |              |  |                 |       |
|                                      |         |             |              |  |                 |       |
|                                      |         |             |              |  |                 |       |
|                                      |         |             |              |  |                 |       |
|                                      |         |             |              |  |                 |       |
|                                      |         |             |              |  |                 |       |
|                                      |         |             |              |  |                 |       |
|                                      |         |             |              |  |                 |       |
|                                      |         |             |              |  |                 |       |

#### Files pane

- Similar to Explorer/Finder
- Browse project structure and files
  - Find and open files
  - Create new folders
  - Delete files
  - Rename files

#### **.**..

 Practical if you don't want to switch between File Explorer and RStudio all the time

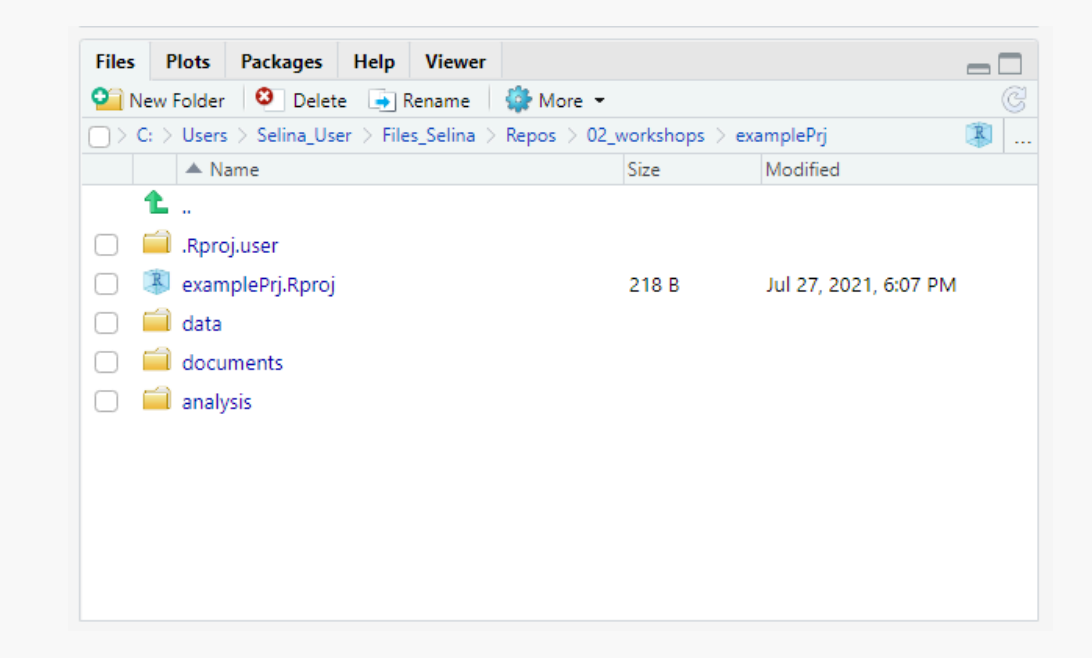

#### Plot pane

• Plots that are created with R will be shown here

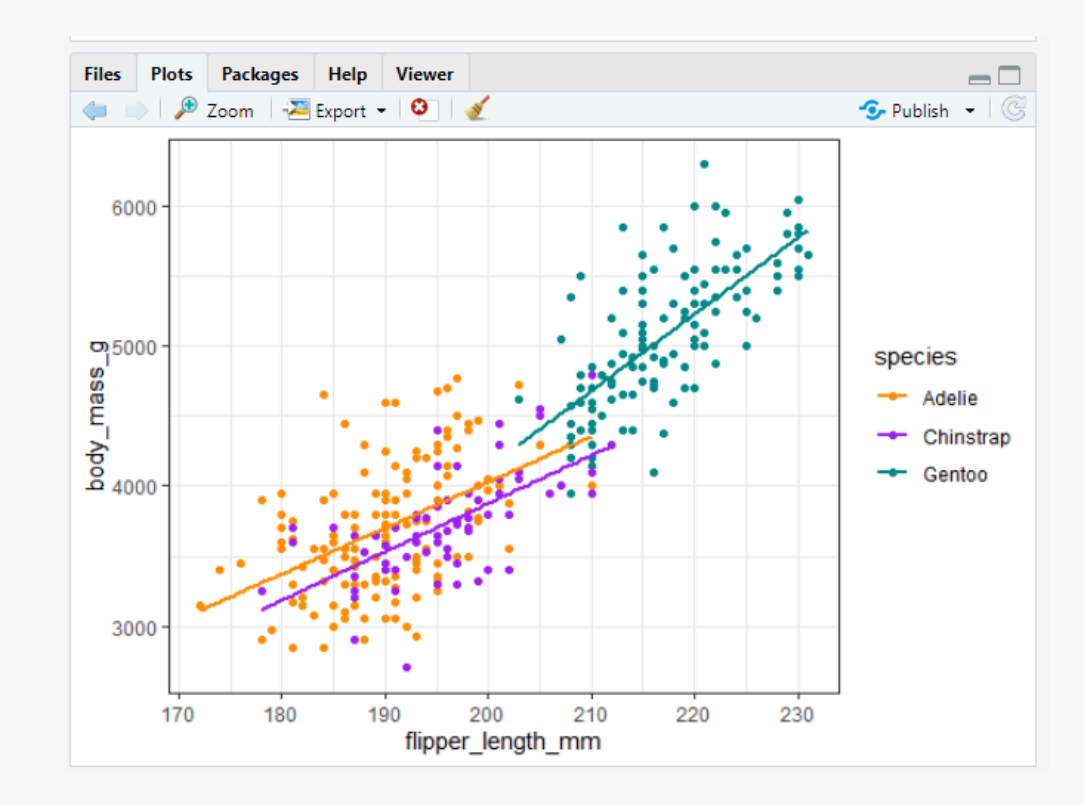

How to use RStudio to organize your projects

- One directory with all files relevant for project
  - Scripts, data, plots, documents, ...

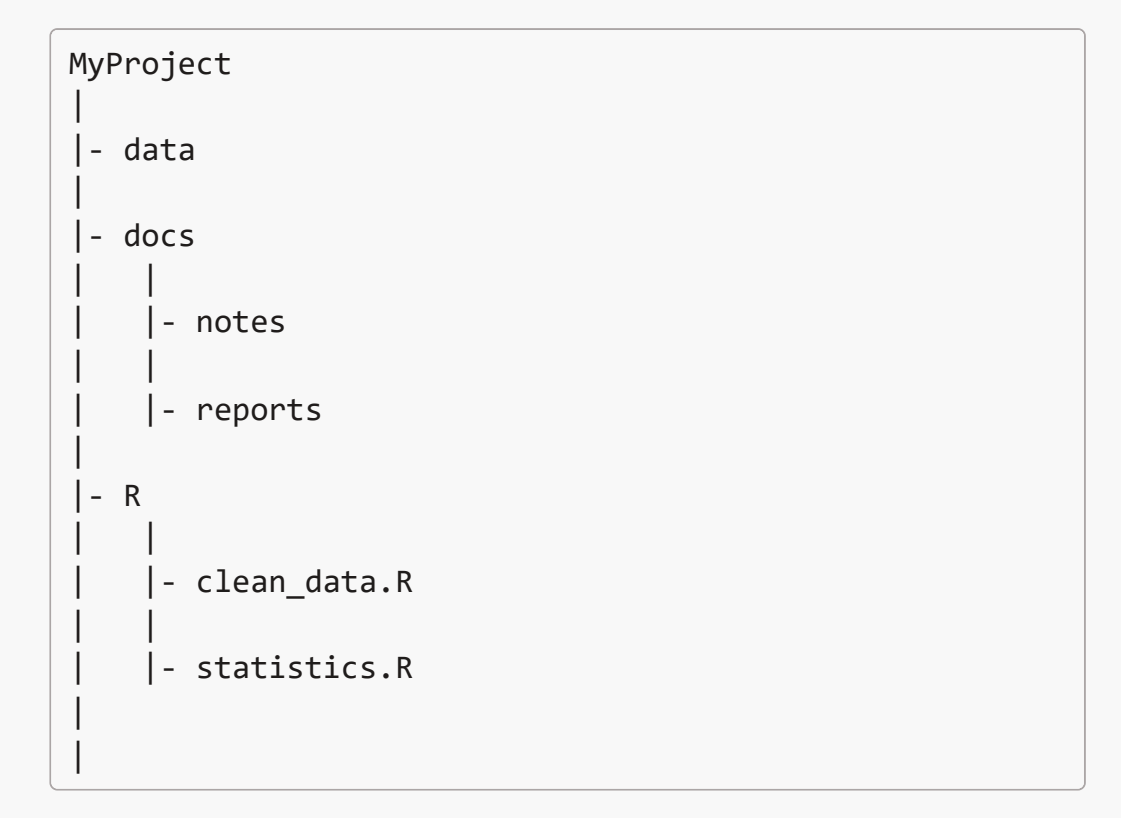

Example project structure

- One directory with all files relevant for project
  - Scripts, data, plots, documents, ...
- An RStudio project is just a normal directory with an **.Rproj** file

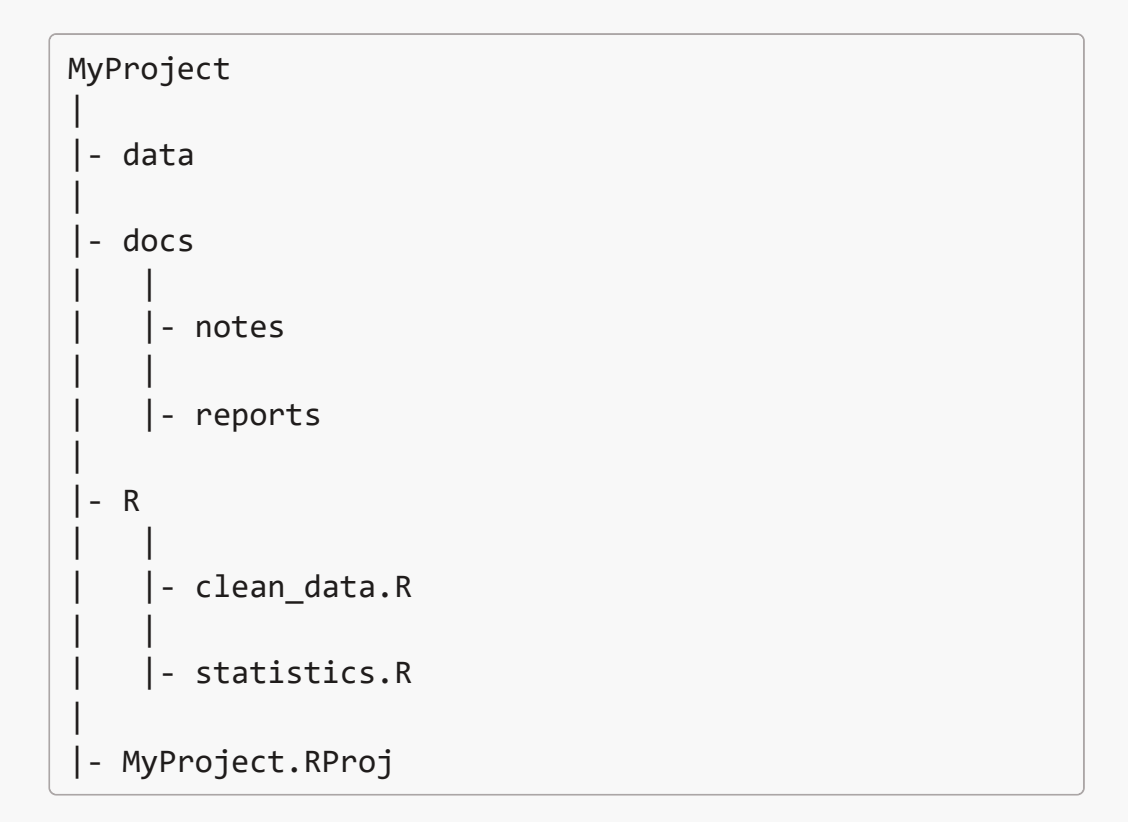

Example RStudio project structure

#### Advantages of using RStudio projects

- Easy to navigate in R Studio (File pane)
- Easy to find and access scripts and data in RStudio
- Project root is working directory
- Open multiple projects simultaneously in separate RStudio instances

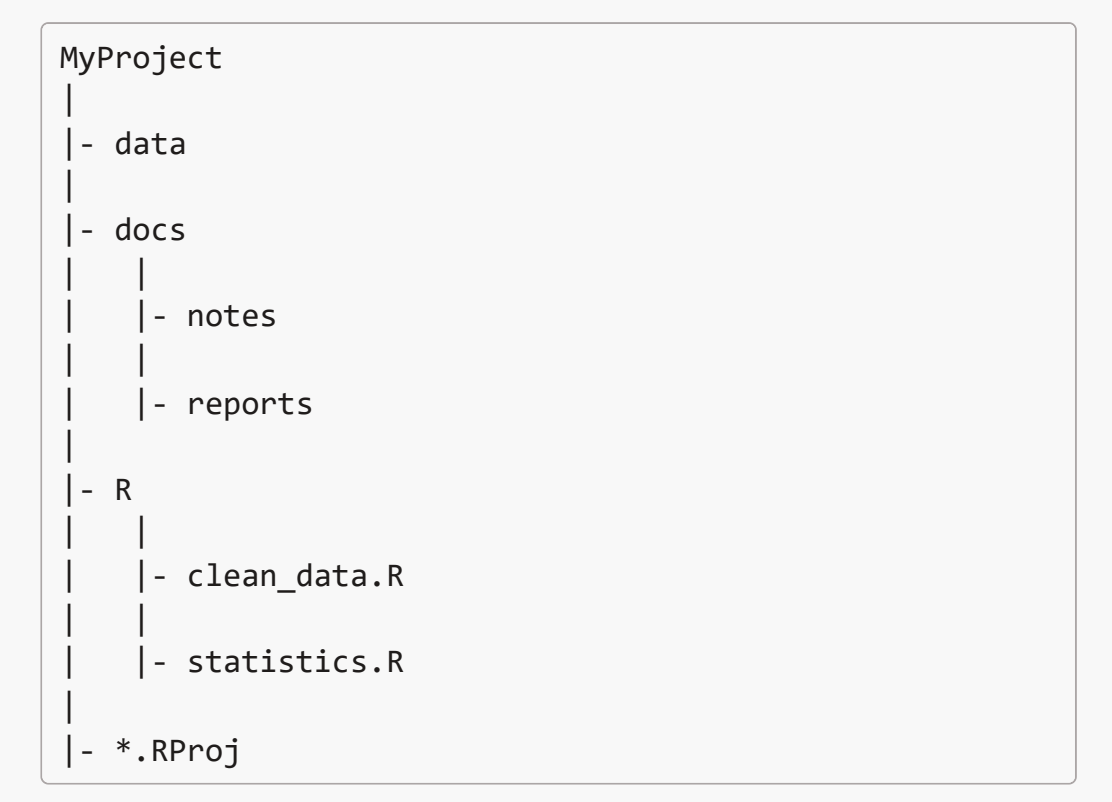

Example RStudio project structure

#### Create an RStudio project

Create a project from scratch:

- File -> New Project -> New Directory -> New Project
- 2. Enter a directory name (this will be the name of your project)
- 3. Choose the Directory where the project should be initiated
- Plots Packages Files Help Viewer 🕴 Delete 🍦 Rename 🚰 More 🝷 일 New Folder R Users > Selina\_User > Files\_Selina > Repos > 02\_workshops > examplePrj A Name Size Modified £ 🗌 🗐 .Rproj.user examplePri.Rproi 218 B Jul 27, 2021, 6:07 PM data documents 🗌 🗐 analysis

Example RStudio project structure in the Files pane

4. Create Project

RStudio will now create and open the project for you.

### Navigate an RStudio project

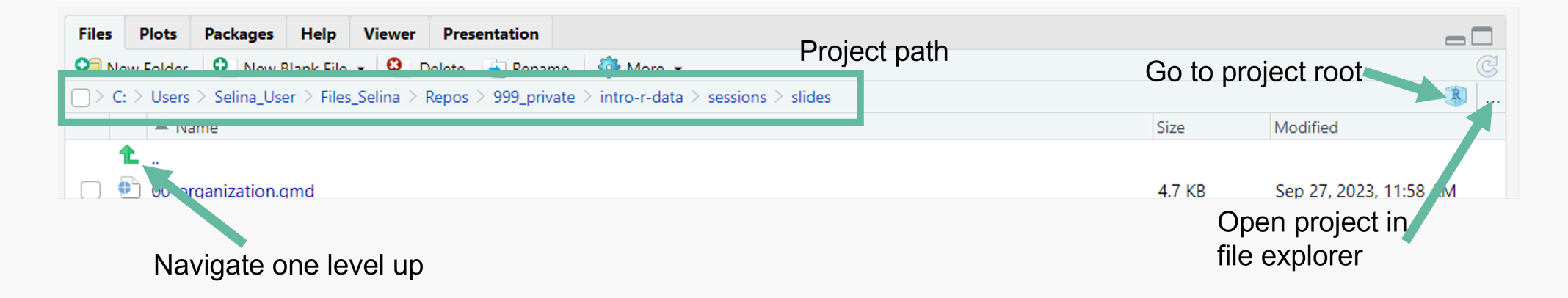

### Open a project from outside RStudio

To open an RStudio project from your file explorer/finder, just double click on the .**Rproj** file

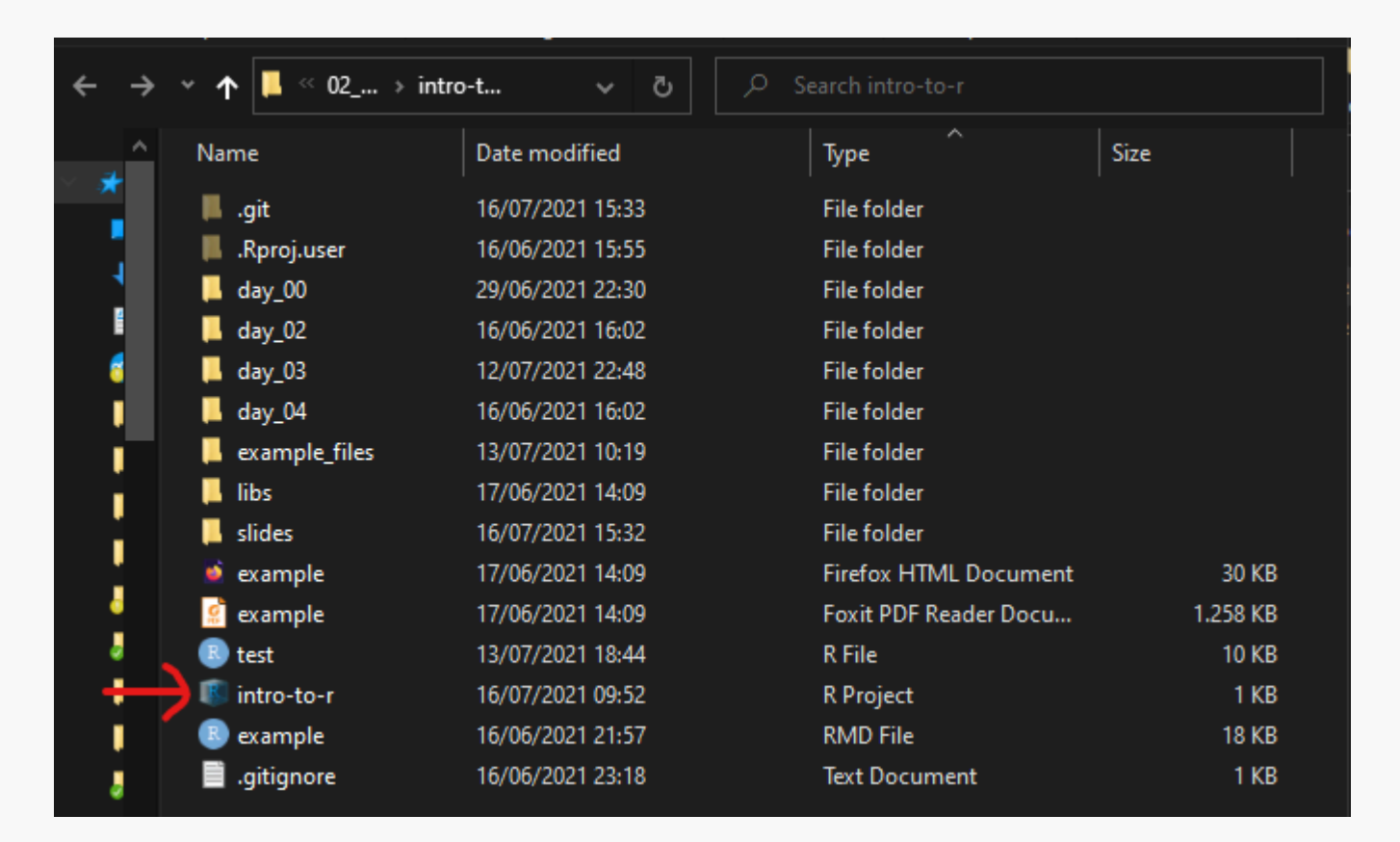

#### Open a project inside RStudio

To open an RStudio project from RStudio, click on the project symbol on the top right of R Studio and select the project from the list.

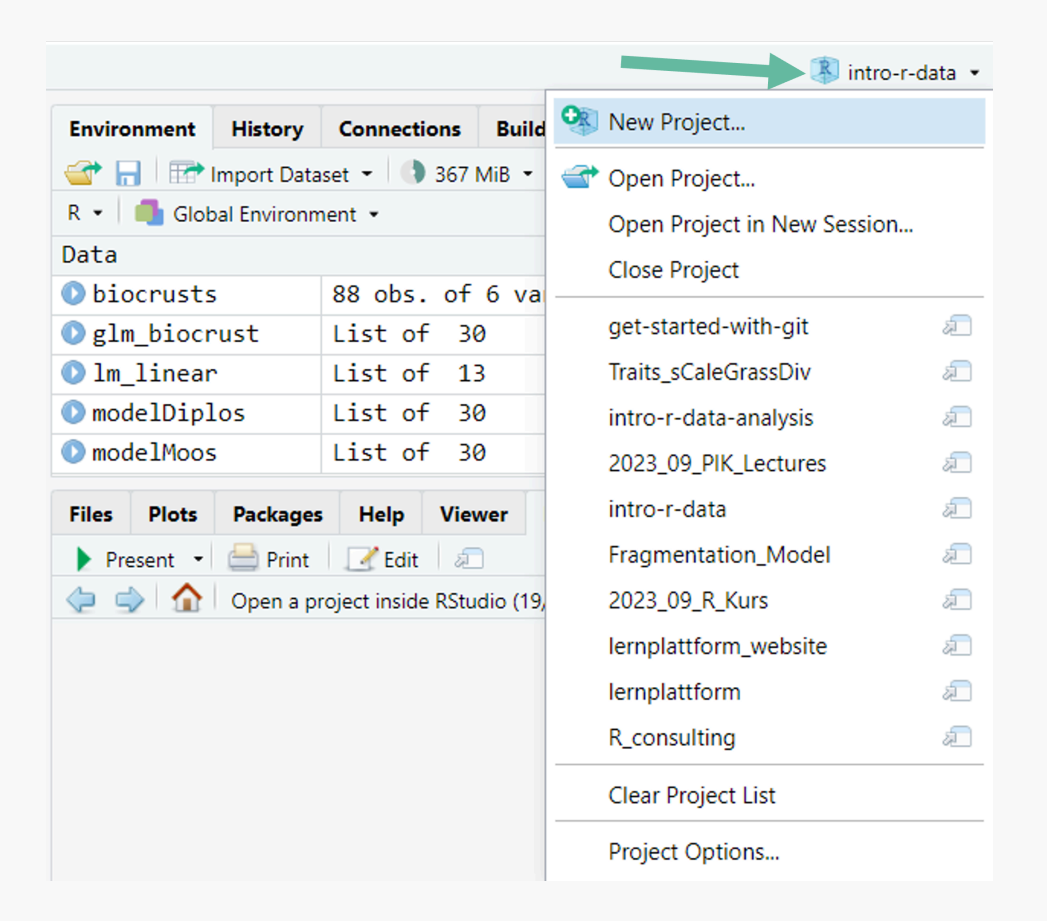

## A tip before we get started

Learn the most important keyboard shortcuts of R Studio. Find all shortcuts under **Tools -> Keyboard Shortcuts Help** 

- Save active file: Ctrl/Cmd + S
- Run current line: Ctrl/Cmd + Enter
- Create new R Script: Ctrl/Cmd + N
- Undo: Ctrl/Cmd + Z
- Redo: Ctrl/Cmd + Y
- Copy/Paste: Ctrl/Cmd + C/V

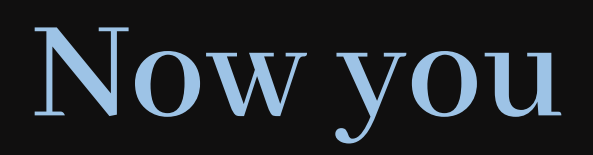

#### Task 1 (20 min)

Set up your own RStudio project for this workshop

Find the task description here